- Comando measure .meas
  - Ele permite avaliar grandezas elétricas definidas pelo usuário.
  - O resultado é mostrado no arquivo de log, pelo
     View "Spice Error Log" ou "Crtl + L"

| <b>T</b>              | LTspice IV - [Draft3.asc]                                 |                |  |  |
|-----------------------|-----------------------------------------------------------|----------------|--|--|
| 🝷 Eile Edit Hierarchy | View Simulate Tools Window                                | v <u>H</u> elp |  |  |
| 🛛 🖻 📽 🔛 😭             | 🔍 Zoom <u>A</u> rea C                                     | trl+Z          |  |  |
|                       | 🔍 Zoom <u>B</u> ack — — — — — — — — — — — — — — — — — — — | trl+B          |  |  |
|                       | 💐 Zoom to Eit 🛛 S                                         | ipace          |  |  |
|                       | 🔍 Pan                                                     |                |  |  |
|                       | Show Grid Cl                                              | trl+G          |  |  |
|                       | Mark Unconn. Pins                                         | 'U'            |  |  |
|                       | Mark Text Anchors                                         | 'A'            |  |  |
|                       | Bill of Materials                                         | Þ              |  |  |
|                       | Efficiency <u>R</u> eport                                 | •              |  |  |
|                       | SPICE Netlist                                             |                |  |  |
|                       | 😭 SPICE Error Log C                                       | ltrl+L         |  |  |
|                       | Visible Traces                                            |                |  |  |

#### • O comado MEAS permite:

- Encontrar um valor específico num determinado ponto da variável principal (eixo x) ou quando uma condição específica for satisfeita.
- Encontrar os valores; máximo, mínimo, de pico a pico, RMS, médio.
- Obter valores em um intervalo específico do eixo x (variável).

- Há duas formas diferentes de uso do comando .MEASURE.
  - Uma utiliza os pontos da variável x (abscissa). Variável independente do eixo x, por exemplo tempo na análise transiente .tran
  - A outra utiliza a faixa de valores (range) sobre o eixo x (variável)

- A sintase utilizada para medir um valor em relação a um ponto específico é:
  - .MEAS[SURE] [AC|DC|OP|TRAN|TF|NOISE] <name>
  - + [<FIND|DERIV|PARAM> <expr>]
  - + [WHEN <expr> | AT=<expr>]]
  - + [TD=<val1>] [<RISE|FALL|CROSS>=[<count1>|LAST]]
- As opções das análise (AC,DC,TRAN, etc) devem ser as mesmas da análise sendo efetuada.
  - Isto permite utilizar o comando somente para algumas das análises que estão sendo realizadas.
  - Para cada tipo de análise há opções diferentes

- A sintase utilizada para medir um valor em relação a um ponto específico é:
  - .MEAS[SURE] [AC|DC|OP|TRAN|TF|NOISE] <name>
  - + [<FIND|DERIV|PARAM> <expr>]
  - + [WHEN <expr> | AT=<expr>]]
  - + [TD=<val1>] [<RISE|FALL|CROSS>=[<count1>] LAST]]
- Deve ser dado um nome para cada medida <name>.
- A utilização dos outros parâmetros veremos via exemplos
- Utilizaremos um circuito RC para isto
  - R= 10K e C=1uF, τ=10ms

.MEAS[SURE] [AC|DC|OP|TRAN|TF|NOISE] <name>

- + [<FIND|DERIV|PARAM> <expr>]
- + [WHEN <expr> | AT=<expr>]]
- + [TD=<val1>] [<RISE|FALL|CROSS>=[<count1>|LAST]]

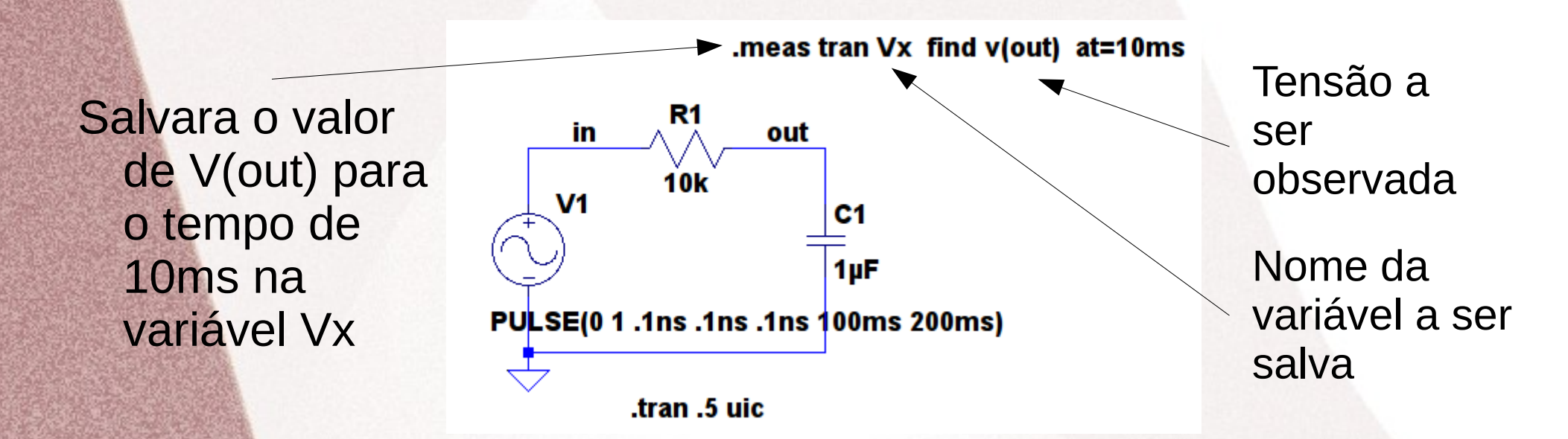

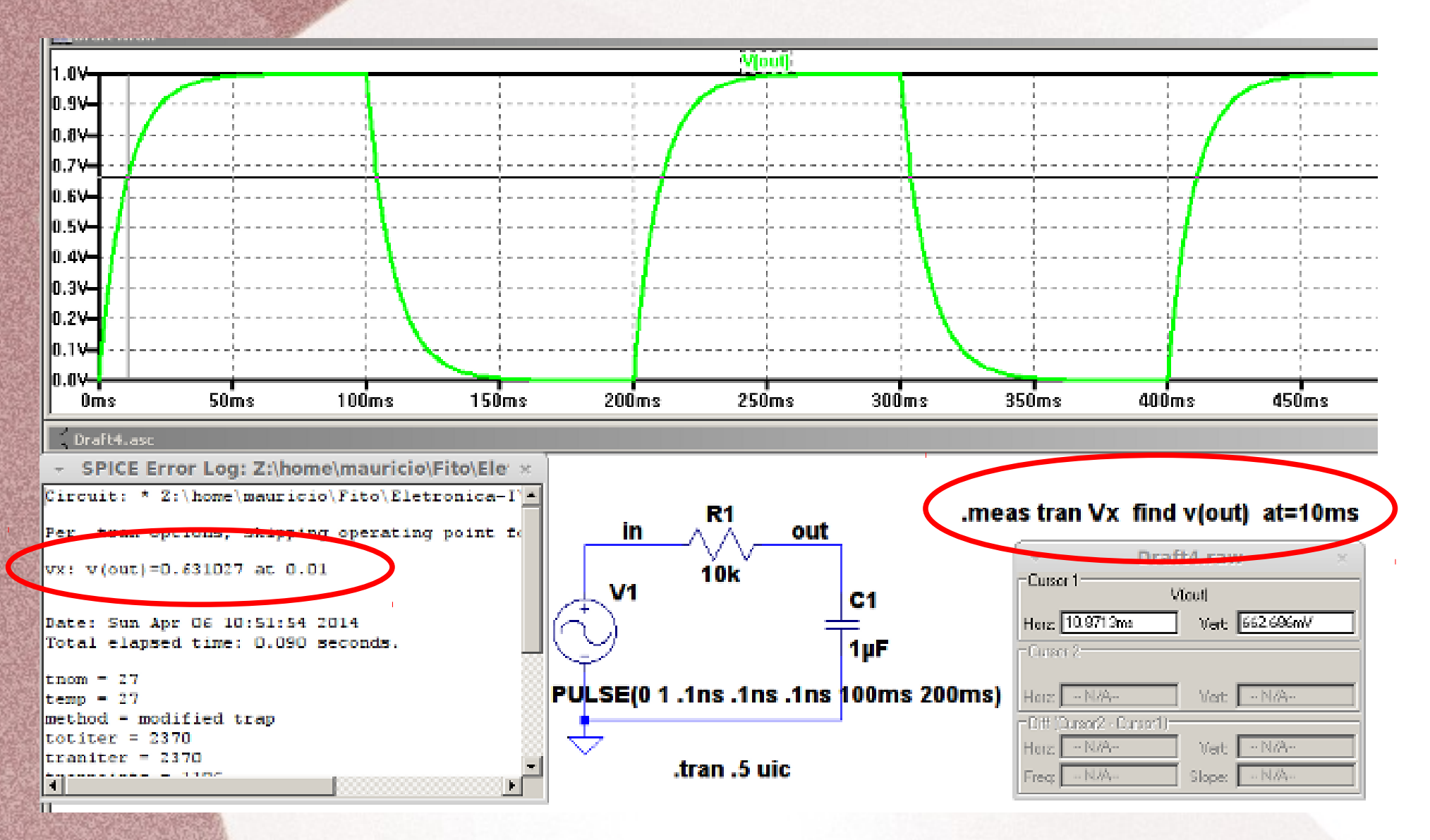

- .MEAS[SURE] [AC|DC|OP|TRAN|TF|NOISE] <name>
- + [<FIND|DERIV|PARAM> <expr>]
- + [WHEN <expr> | AT=<expr>]]
- + [TD=<val1>] [<RISE|FALL|CROSS>=[<count1>|LAST]]

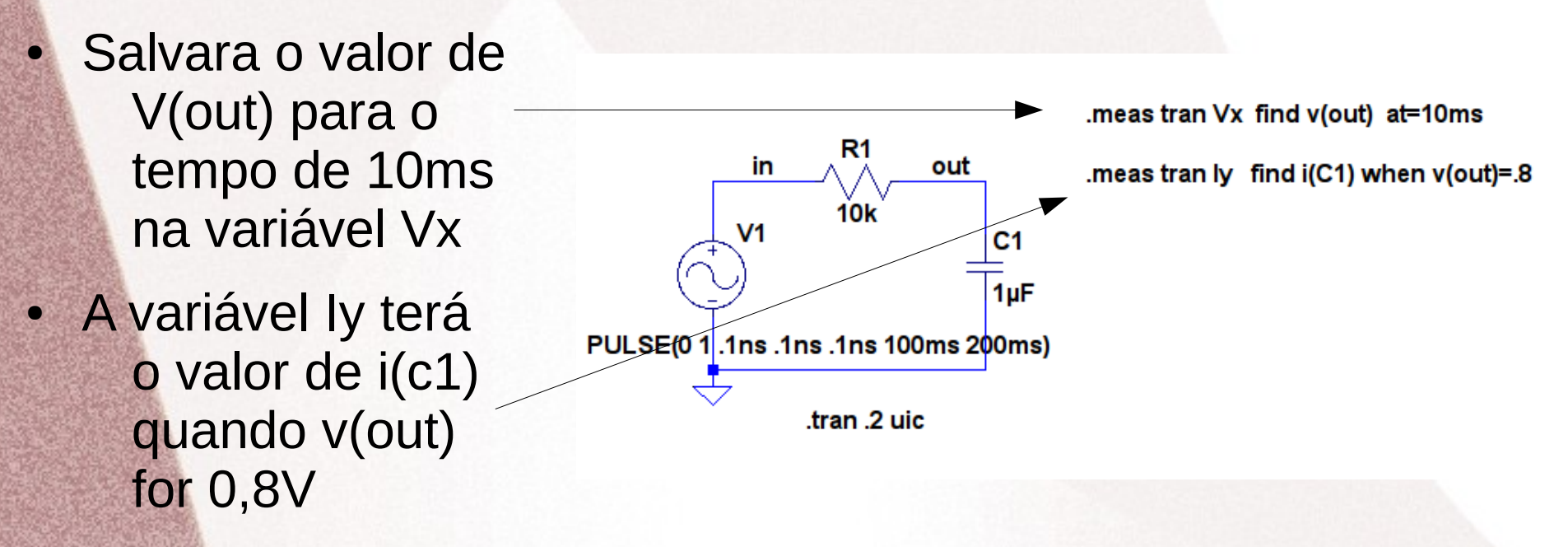

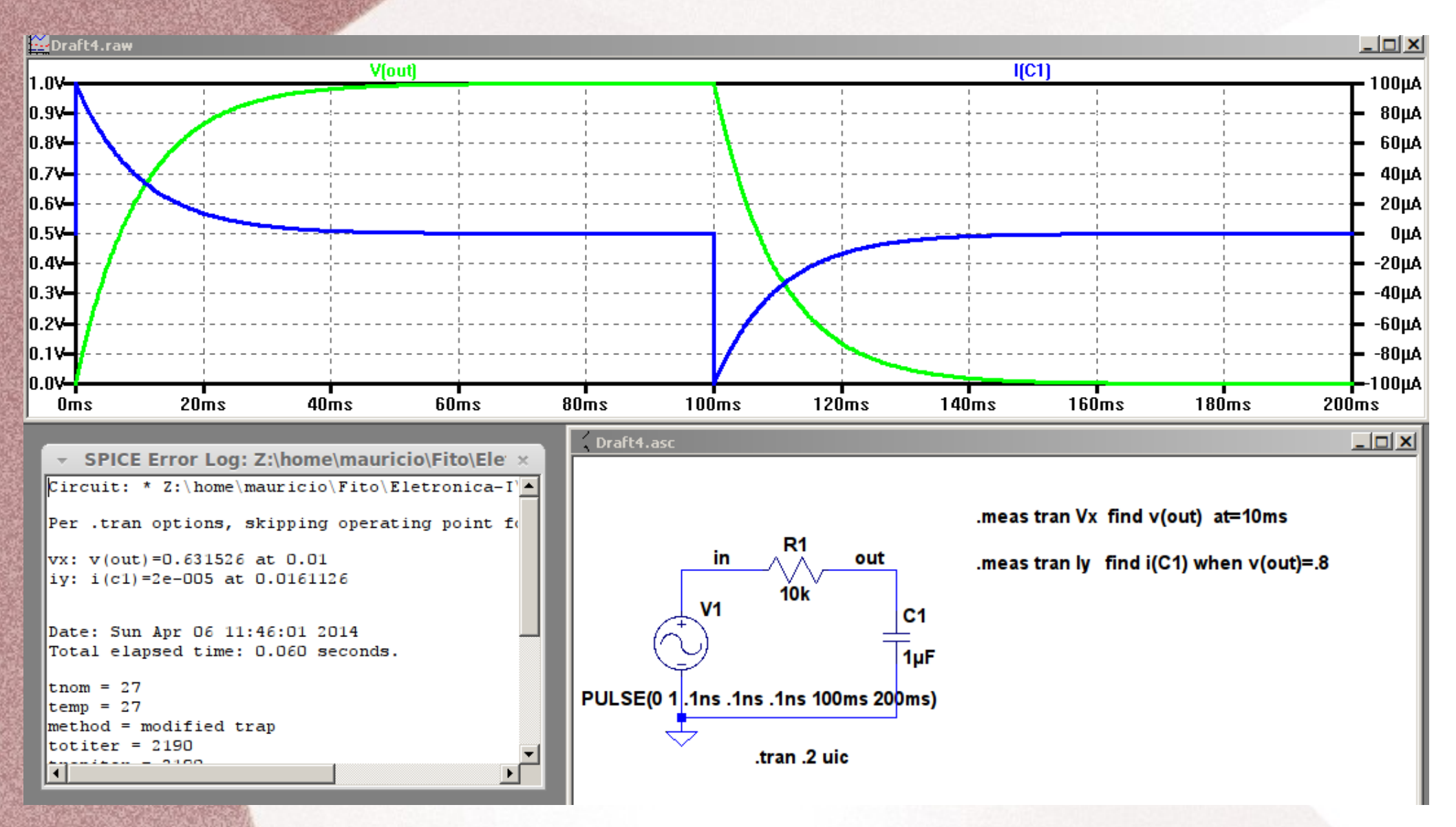

 Se for utilizado um único tipo de análise não é necessário incluir isto no comando .meas, como mostrado a seguir

| exemplos-measure.asc                  |                                          | SPICE Error Log: Z:\home\mauricio\Fito\E ×  |
|---------------------------------------|------------------------------------------|---------------------------------------------|
|                                       |                                          | Circuit: * Z:\home\mauricio\Fito\Eletronica |
|                                       |                                          | Per .tran options, skipping operating point |
|                                       | .meas tran Vx 1 ind v(out) at=10ms       | vx: v(out)=0.631526 at 0.01                 |
| in A out                              | need tranks find i(C4) when start) = 0   | iy: i(c1)=2e-005 at 0.0161126               |
|                                       | .nieas tran ly find I(C1) when V(out)=.8 | iyy: i(c1)=1e-005 at 0.0230401              |
| V1 <sup>10k</sup> C1                  | .m.as lyy find (C1) when v(out)=.9       |                                             |
|                                       |                                          | Date: Tue Apr 08 15:26:43 2014              |
| 1µF                                   |                                          | Total elapsed time: 0.070 seconds.          |
| PULSE(0 1 .1ns .1ns .1ns 100ms 200ms) |                                          | tnom = 27                                   |
|                                       |                                          | temp = 27                                   |
| tran Duin                             |                                          | method = modified trap                      |
| .tran .2 uic                          |                                          | totiter = 2190                              |
|                                       |                                          | traniter = 2190                             |
|                                       |                                          | tranpoints = 1096                           |
|                                       |                                          | accept = 1093                               |
| -                                     |                                          |                                             |

 Exemplo: Implemente o arquivo de simulação acima e utilize o comando .meas para tempos de 5ms, v(out)=.36 e .5

- Comando .meas e a opção deriv
  - .MEAS[SURE] [AC|DC|OP|TRAN|TF|NOISE] <name>
  - + [<FIND|DERIV|PARAM> <expr>]
  - + [WHEN <expr> | AT=<expr>]]
  - + [TD=<val1>] [<RISE|FALL|CROSS>=[<count1>|LAST]]
- Ela calcula a derivada da expressão.
  - Poder se utilizada para uma determinada tensão
  - Ou pode ser utilizado para um determinado tempo

#### Comando .meas e deriv

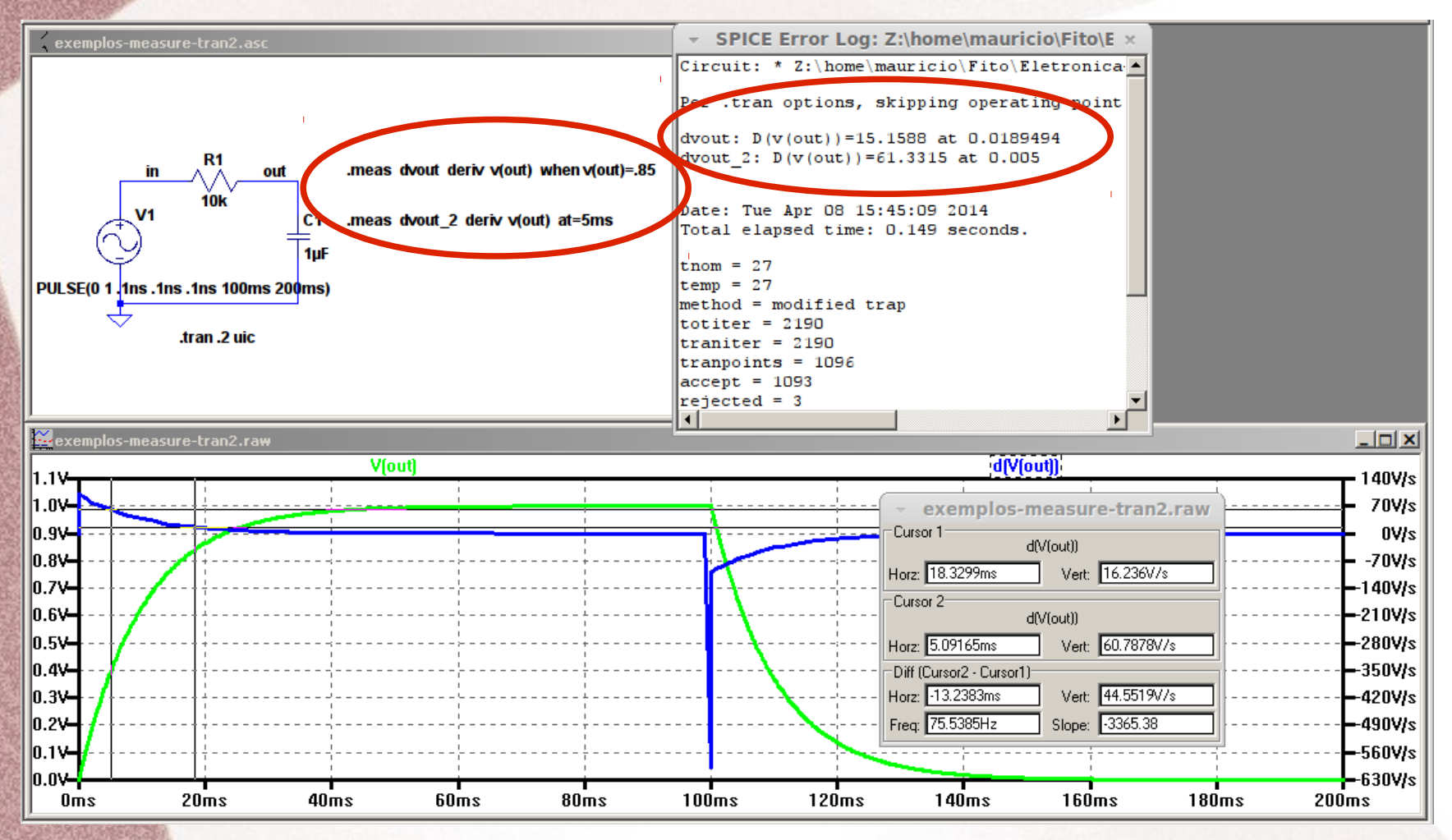

- Exercício 2: No circuito a seguir utilize o comando .meas para verificar os seguintes valores:
  - Tensão no capacitor nos tempos de 2ms e 3ms
  - Corrente no capacitor para o tempo de 4,5ms
  - Derivada da tensão quando Vc1=6V quando o tempo for de 1,1ms

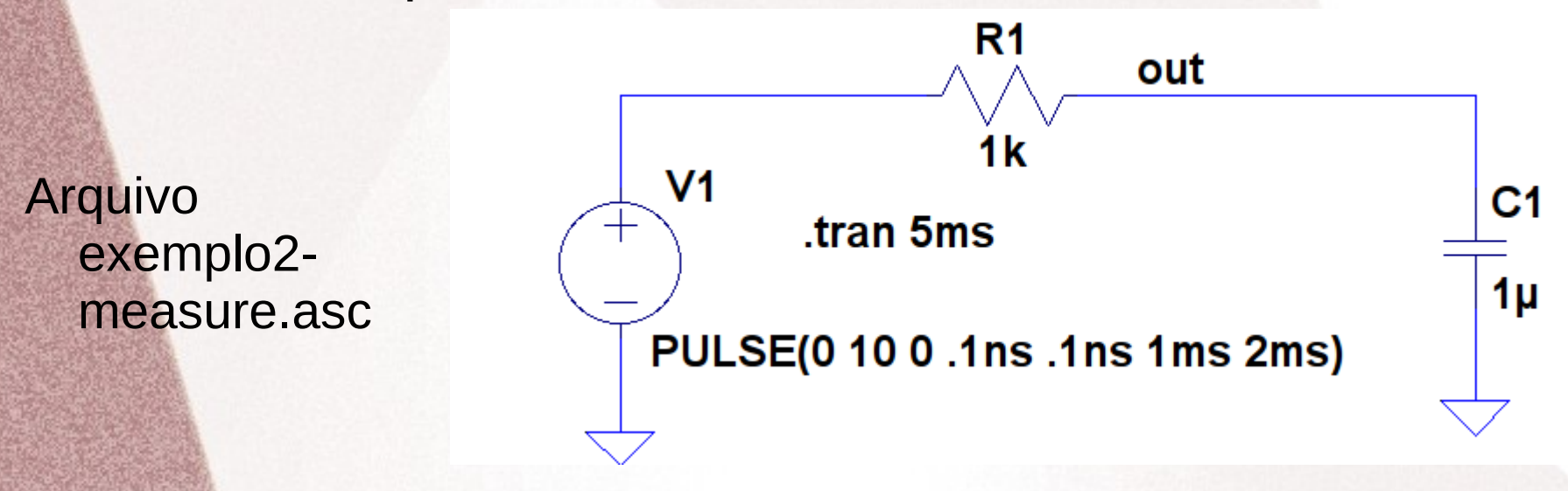

- A segunda forma de utilização do comando é sobre a faixa de valores da variável principal, eixo x da seguinte forma:
  - .MEAS [AC|DC|OP|TRAN|TF|NOISE] <name>
  - + [<AVG|MAX|MIN|PP|RMS|INTEG> <expr>]
  - + [TRIG <lhs1> [[VAL]=]<rhs1>] [TD=<val1>]
  - + [<RISE|FALL|CROSS>=<count1>]
  - + [TARG <lhs2> [[VAL]=]<rhs2>] [TD=<val2>]
  - + [<RISE|FALL|CROSS>=<count2>]
- As opções das análise são (AC, DC, TRAN, TF e NOISE)

#### • As opção determinam:

- AVG Calcula o valor médio da expressão <expr>
- MAX Procura o valor máximo da expressão <expr>
- MIN procura o valor mínimo da expressão <expr>
- PP Procura o valor de pico-a-pico de <expr>
- RMS Calcula o valor RMS da expressão <expr>
- INTEG Calcula a integral da expressão <expr>

 Verificaremos a aplicação dos comandos utilizando um exemplo com um retificador de meia onda

- Utilizaremos os seguintes comandos para medir valor rms, pico-pico e médio
  - Os valores serão obtidos na entrada (nó ac) e na saída (nó dc)

.meas Vx1 rms v(ac)
.meas Vx2 pp v(ac)
.meas Vy1 avg v(dc)
.meas Vy2 pp v(dc)

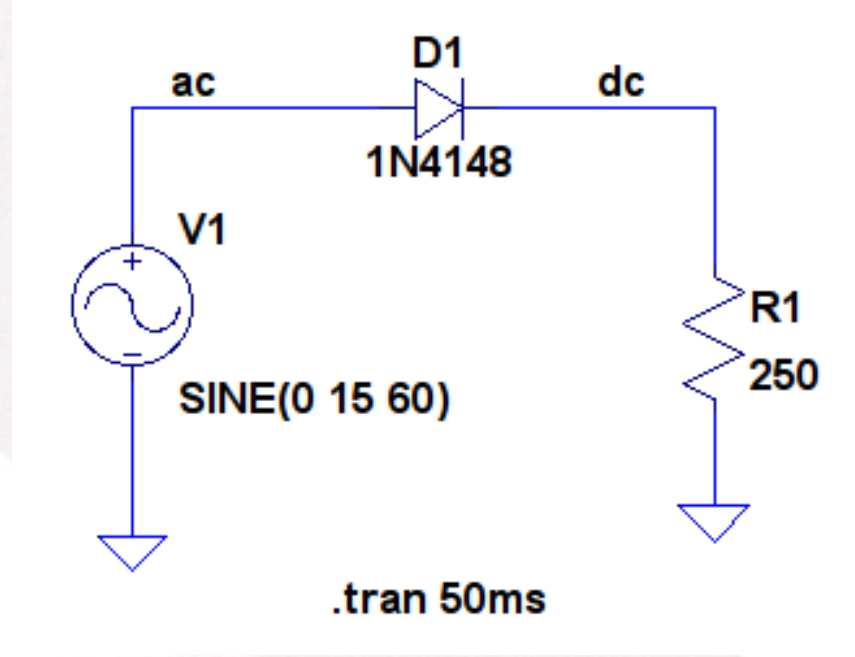

#### • Os resultados são:

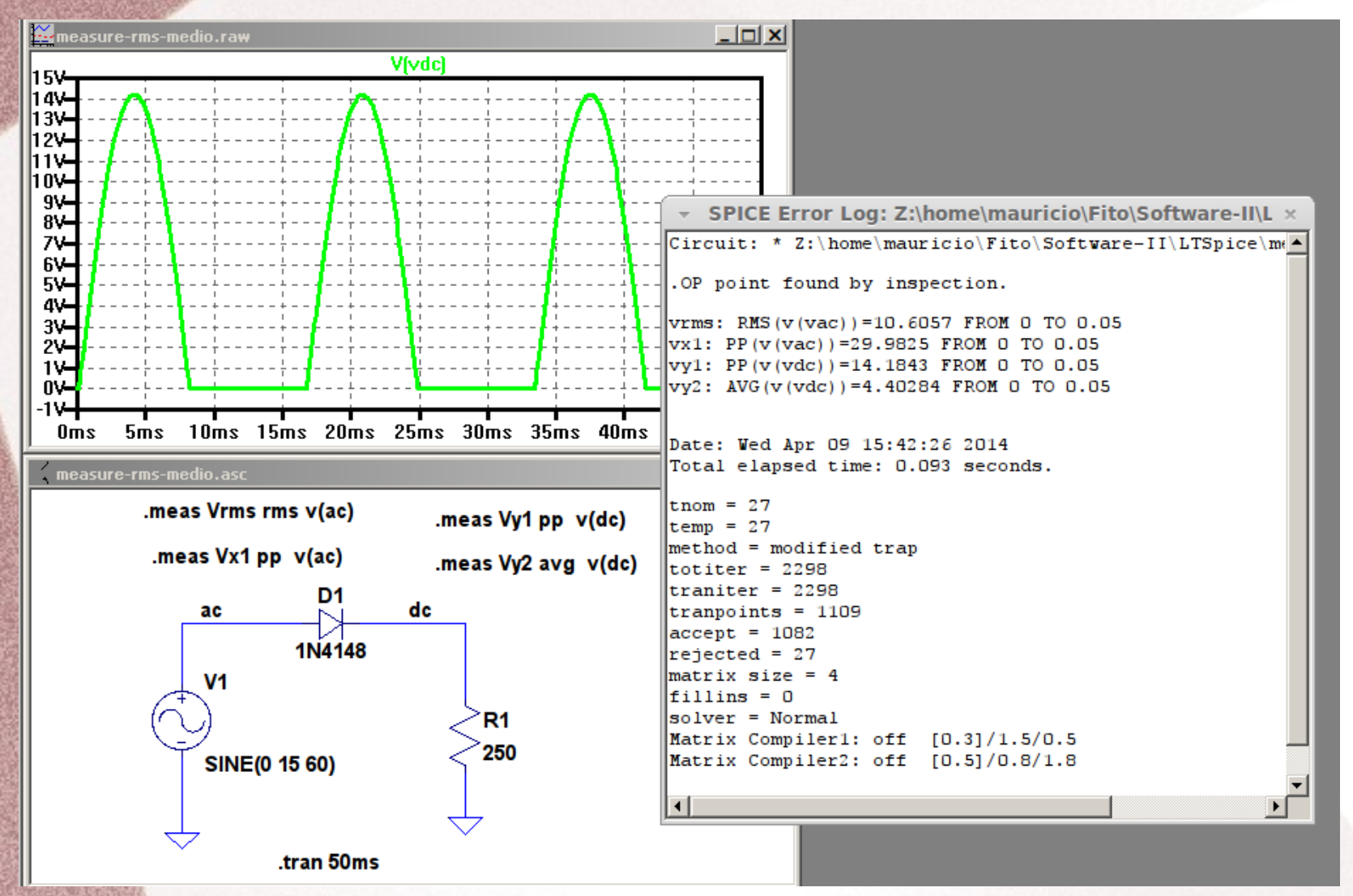

- Exercício 3: Utilize o circuito retificador a seguir. Inclua um capacitor de 470uF em paralelo com o resistor R1, carga.
- Utilize o comando measure para obter o valor médio (Vdc) e o ripple do circuito

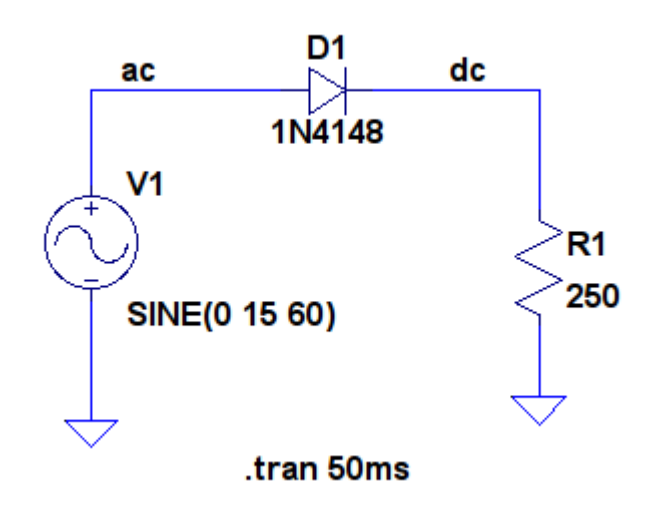